| Title:   | How to set and use QR code authentication on<br>T501 access terminal | Version: | v1.0   | Date: | <b>3/7/201</b> 8 |
|----------|----------------------------------------------------------------------|----------|--------|-------|------------------|
| Product: | Access Control                                                       | Page:    | 1 of 9 |       |                  |

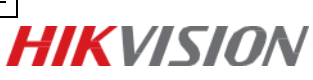

#### **1. Supported Device Type:**

DS-K1T500S/ DS-K1T501SF with firmware of 1.1.0\_build170814 or above;

#### 2. Preparation

The device and the computer which has installed iVMS-4200 should be in the same LAN.

# How to Set and Use QR Code Authentication on K1T500/501 Access terminal

#### 1. Add the device to iVMS-4200

1) Go to device management.

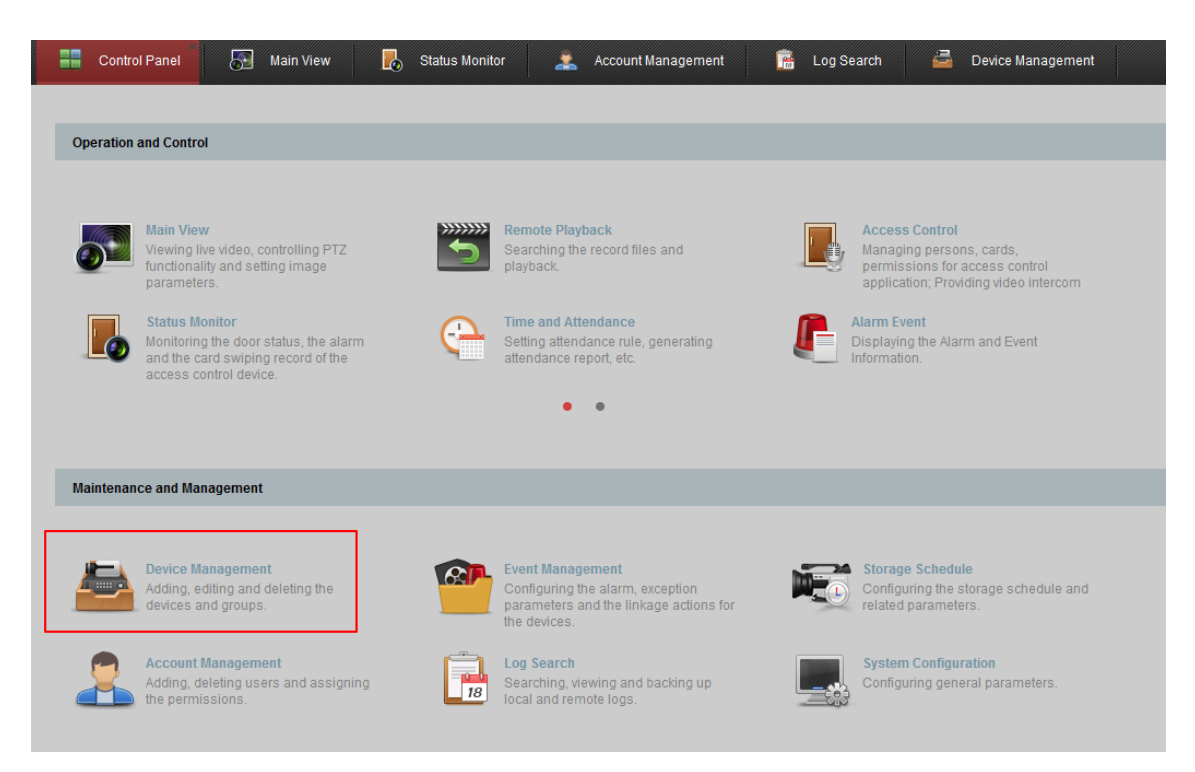

2) Check the online device and add the T501 access terminal to iVMS-4200

| Title:   | How to set and use QR code authentication on<br>T501 access terminal | Version: | v1.0   | Date: | 3/7/2018 |           |
|----------|----------------------------------------------------------------------|----------|--------|-------|----------|-----------|
| Product: | Access Control                                                       | Page:    | 2 of 9 |       |          | HIKVISION |
|          |                                                                      |          |        | -     |          |           |

| 🚥 Device 🖬 Group                                                                                            |                             |                             |                          |                          |
|----------------------------------------------------------------------------------------------------|-----------------------------|-----------------------------|--------------------------|--------------------------|
| Device Type                                                                                                 | Device for Management (2)   |                             |                          | 😯 Refresh All            |
| Bikvision Device                                                                                            | 🕂 Add 🖸 Modify 🗶 Delete     | Remote Configuration 🎄 QR   | Code 🔮 Activate          | Filter                   |
| Hik-Connect Device                                                                                          | Device Type   Nickname      | Connectio   Network Paramet | Device Serial No.        | Securit                  |
| 🕈 Add New Device Type                                                                                       | Encoding 10.5.2.122         | TCP/IP 10.5.2.122:8000      | DS-9616NI-ST1620140402BB | RR458772397WCVU          |
|                                                                                                    | Encoding 192.168.1.185      | TCP/IP 192.168.1.185:8000   | DS-2CD2025D-IW20170704A  | AWR762368986             |
|                                                                                                    | Online Device (7)           |                             |                          | Pafrash Every 60s        |
|                                                                                                    |                             |                             |                          |                          |
|                                                                                                    | + Add to Client + Add All   | Modify Netinfo 🥎 Reset Pass | word Activate            | Filter                   |
|                                                                                                    | IP Device Type              | Firmware Version            | Security Server Port     | Device Serial   Start Ti |
| Hikvision Device: Encoding Device/Door                                                                      | 10.16.113.37 DS-7604NI-K1/  | V3.4.95build 170626         | Active 8000              | DS-7604NI-K1 2018-0      |
| Station/Decoder/Storage Server/Indoor<br>Station/Master Station/Security Control<br>Panel/Access Controller | 192.108.1.04 DS-7732NI-14/3 | 180307 V3.4.95build 180307  | Inactive 8000            | US-7732NI-14 2018-0      |

## 2. Adding Person

1) Go to access control-person and card to create an organization

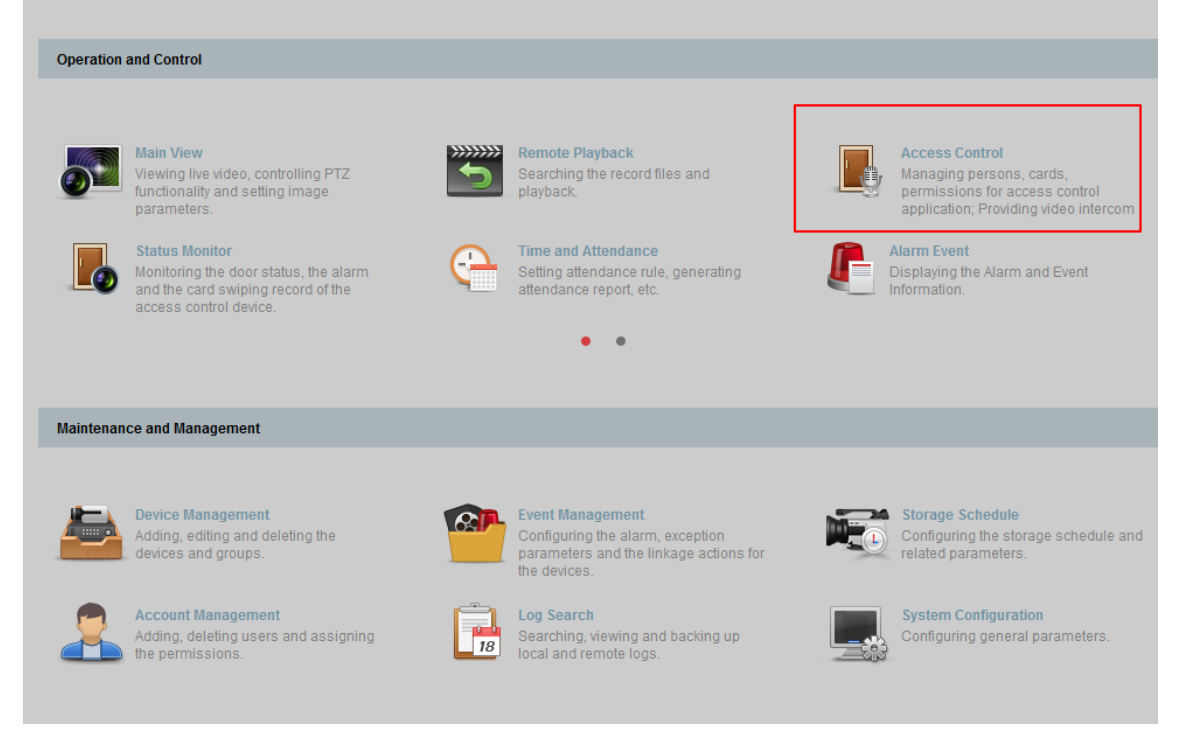

| Title:   | How to set and use QR code authentication on<br>T501 access terminal | Version: | v1.0   | Date: | 3/7/2018 |           |
|----------|----------------------------------------------------------------------|----------|--------|-------|----------|-----------|
| Product: | Access Control                                                       | Page:    | 3 of 9 |       |          | HIKVISION |
|          |                                                                      |          |        | -     |          |           |

| 品  | Search | 🗹 Modify | ۶<br>× Delete | 🕂 Add 🛛 🖾 M | odify 🗙 Delete | 다 Chang      | - Import | Export   | ♣ Get Pe ♣ Ad<br>■ Input the name | dd P 🔄 Issue<br>or card No Search |
|----|--------|----------|---------------|-------------|----------------|--------------|----------|----------|-----------------------------------|-----------------------------------|
| R  |        |          |               | Person No.  | Person Name    | Organization | Gender   | Card Qua | antity   Card No.                 | Fingerprint Qu  I                 |
| Ŷ  |        |          |               |             |                |              |          |          |                                   |                                   |
| ¢° |        |          |               | Organ       | Add Orga       | nization     | ×        |          |                                   |                                   |
| \$ |        |          |               | organ       | 0              | K Canc       | el       |          |                                   |                                   |
| Ę  |        |          |               |             |                |              |          |          |                                   |                                   |
|    |        |          |               |             |                |              |          |          |                                   |                                   |
|    |        |          |               |             |                |              |          |          |                                   |                                   |
|    |        |          |               |             |                |              |          |          |                                   |                                   |

2) After adding the organization, please add person to the organization and manage the added person.

| Title:   | How to set and use QR code authentication on | Version: | v1.0   | Date: | 3/7/2018 |           |
|----------|----------------------------------------------|----------|--------|-------|----------|-----------|
| Product: | Access Control                               | Page:    | 4 of 9 |       |          | HIKVISION |
|          |                                              |          |        |       |          |           |

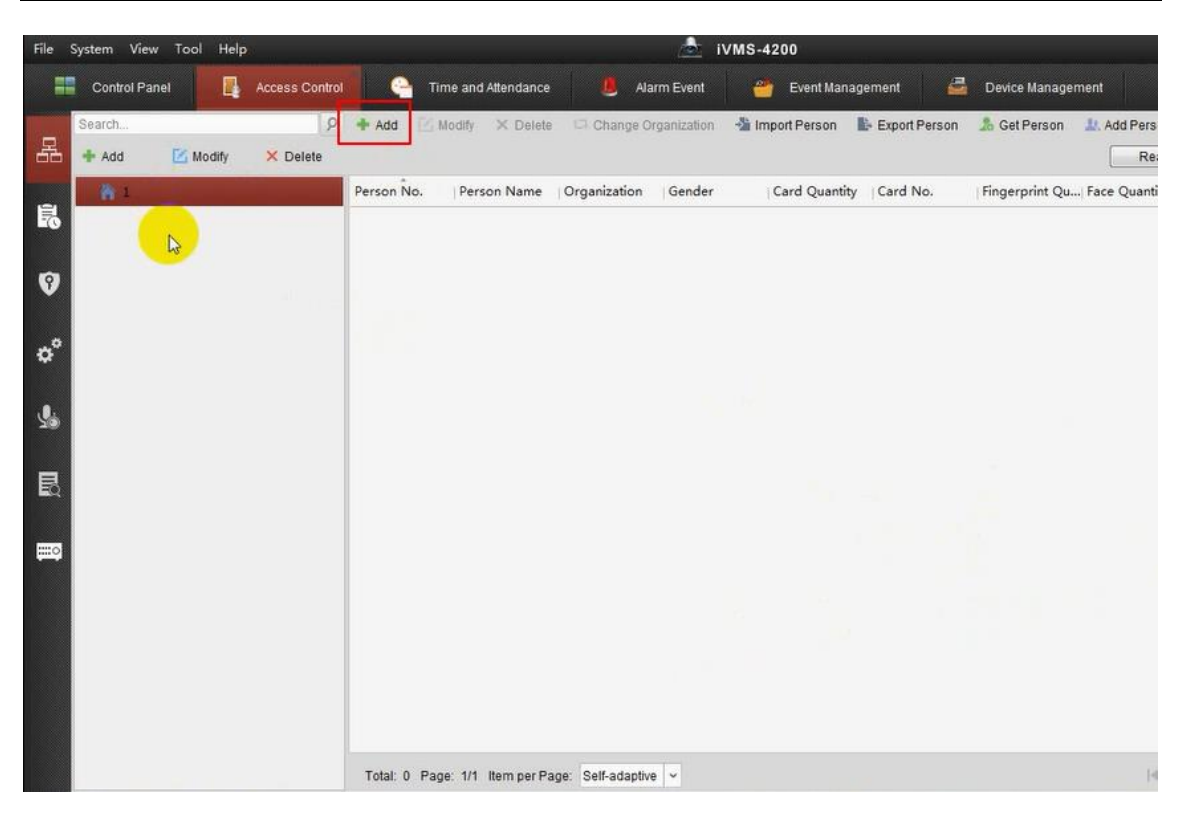

 In the Add Person interface, click Card tab. Then Click Add to pop up the Add Card dialog.Select the card type according to actual needs.

| File System View Tool Help                                          | Add Person ×                                                                                                    |                                   |
|---------------------------------------------------------------------|----------------------------------------------------------------------------------------------------|-----------------------------------|
| Control Panel Access Control  T  Search P + Add Add Modity X Delete | Person No.: 1 * Person Name: Erid * Gender:  Male Female * Phone No.: Date of Birth: 2018-02-27 Place of Birth: Email: Email: | te Management<br>t Person 🥼 Add F |
| <ul> <li>o<sup>*</sup> </li> <li></li></ul>                         | Upload Picture Take Photo                                                                                                    |                                   |
| Total: 0 Page                                                       | • OK Cancel                                                                                                    |                                   |

4) Choose the access control device then click Read button, after reading the card, click the OK button.

| Title:   | How to set and use QR code authentication on<br>T501 access terminal | Version: | v1.0   | Date: | 3/7/2018 |
|----------|----------------------------------------------------------------------|----------|--------|-------|----------|
| Product: | Access Control                                                       | Page:    | 5 of 9 |       |          |

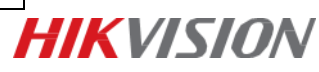

|     |                   | Add (                              | Card            |              | ×          |       |
|-----|-------------------|------------------------------------|-----------------|--------------|------------|-------|
| Per | Card Smart Card   |                                    |                 |              |            |       |
| Per | Card Type:        | Normal Card                        |                 |              | -          |       |
| Ger | Card Password:    | Password                           |                 |              | Ø          |       |
| Pho | Effective Period: | From 2018-02-27                    | то              | 2028-02-27   |            |       |
| Dat |                   | Access Control                     | Entrance Card F | Reader1 -    |            |       |
| Pla | Card Reader Mode: | O Card Enrollme                    | Set Card Enroll | ment Station | Read       |       |
| Em  |                   | <ul> <li>Manually Input</li> </ul> |                 |              | Enter      |       |
|     |                   |                                    | -               |              |            | noto  |
| 3   |                   |                                    | 6               |              |            | e Ru  |
|     |                   |                                    | 40              |              |            |       |
|     |                   |                                    |                 |              |            |       |
| Ir  |                   |                                    |                 |              |            | - I U |
|     |                   |                                    |                 |              |            |       |
|     |                   |                                    |                 |              |            |       |
|     | Index             | Card No. Card                      | Type Card       | 1 Class      | Card Effec |       |
|     | Index (           | Card No. Card                      | Type Card       | 1 Class      | Card Effec |       |
|     | Index (C          | Card No. Card                      | Type Card       | 1 Class      | Card Effec |       |
|     | Index (           | Card No. Card                      | Type Card       | 1 Class      | Card Effec |       |
|     | Index C           | Card No. Card                      | Type Card       | 1 Class      | Card Effec |       |
|     | Index (C          | Card No. Card                      | Type Card       | i Class      | Card Effec |       |
|     | Index (           | Card No. Card                      | Type Card       | 1 Class      | Card Effec |       |
|     | Index C           | Card No. Card                      | Type Card       | i Class      | Card Effec |       |
|     | Index (           | Card No. Card                      | Type Card       | 1 Class      | Card Effec |       |

5) Click the QR Code button to generate the code.

| Title:   | How to set and use QR code authentication on<br>T501 access terminal | Version: | v1.0   | Date: | 3/7/2018 |
|----------|----------------------------------------------------------------------|----------|--------|-------|----------|
| Product: | Access Control                                                       | Page:    | 6 of 9 |       |          |

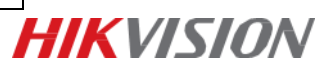

| Person No.:                                                | 1                                  |                                                                                                    |                                       |                                                    |                                                          |
|------------------------------------------------------------|------------------------------------|----------------------------------------------------------------------------------------------------|---------------------------------------|----------------------------------------------------|----------------------------------------------------------|
| Person Name:                                               | Eric                               |                                                                                                    | -                                     |                                                    |                                                          |
| Gender:                                                    | Male                               | Female                                                                                                    | -                                     |                                                    |                                                          |
| Phone No.:                                                 |                                    |                                                                                                    |                                       |                                                    |                                                          |
| Date of Birth:                                             | 2018-02-27                         | Ē                                                                                                    | 3                                     |                                                    |                                                          |
| Place of Birth:                                            |                                    |                                                                                                    |                                       |                                                    |                                                          |
| Email:                                                     |                                    |                                                                                                    |                                       |                                                    |                                                          |
|                                                            |                                    |                                                                                                    | Uploa                                 | d Picture Tak                                      | e Photo                                                  |
| 🛞 Details 🤱 I                                              | Permission 🖾                       | Card 1 Face Pi                                                                                                    | cture 🌒 Fing                          | erprint 造 Attend                                   | ance Rule                                                |
| 🕈 Add [                                                    | Modify 🗙 De                        | elete 🛛 🔒 Link Fing                                                                                                    | ) 誕 QR C                              | ode 💄 Link Fa                                      | iC                                                       |
| Index                                                      | Card No.                           | Card Type                                                                                                    | Card Class                            | Card Effecti                                       | ve   Lii                                                 |
| -1                                                         | 0168475833                         | Normal Card                                                                                                    | Card                                  | 2018-02-27                                         | 2                                                        |
|                                                            |                                    |                                                                                                    |                                       |                                                    |                                                          |
| +                                                          |                                    |                                                                                                    |                                       |                                                    | •                                                        |
| •                                                          |                                    |                                                                                                    | Uplo                                  | ad Picture Ta                                      | ake Photo                                                |
| )<br>Details 🙈                                             | Permiss                            | Card 👤 Face                                                                                                    | Uplo<br>Pict 🥥 Fi                     | ad Picture Tangerp 🚡 Atte                          | ake Photo<br>endance R                                   |
| ) Details 🙈                                                | Permiss 🍱                          | Card 👤 Face<br>Delete 🚳 Link                                                                                                    | Uplo<br>Pict 🥥 Fi<br>Fin ﷺ Qi         | ad Picture Ta<br>ngerp 📑 Atte<br>R Code 👤 Lir      | ake Photo<br>endance R.<br>ak Fa                         |
| Details Add                                                | Permiss 🔛                          | Card 🔔 Face<br>Delete 🚳 Link<br>Generate QR                                                                                                    | Uplo<br>Pict 🧼 Fi<br>Fin 跳 QI<br>Code | ad Picture Ta<br>ngerp 🕞 Atte<br>R Code 🔔 Lir<br>X | ake Photo<br>endance R.<br>nk Fa<br>Effective            |
| Details 🐊<br>+ Add                                         | Permiss 🕮                          | Card Link<br>Delete Link<br>Generate QR                                                                                                    | Uplo<br>Pict 🧶 Fi<br>Fin ﷺ QI<br>Code | ad Picture Ta<br>ngerp 📻 Atte<br>R Code 🔔 Lir<br>× | ake Photo<br>endance R.<br>nk Fa<br>Effective            |
| Details     Add     Index     1                            | Permiss 🔛<br>Modify 🗙 I<br>Card No | Card Link<br>Delete Link<br>Generate QR                                                                                                    | Uplo<br>Pict 🥏 Fi<br>Fin 🎎 QI<br>Code | ad Picture Ta<br>ngerp 🕞 Atte<br>R Code 🔔 Lir<br>X | ake Photo<br>endance R.<br>nk Fa<br>Effective<br>02-27 2 |
| Details   Add   Index   1                                  | Permiss 🔛<br>Modify 🗙 I<br>Card No | Card Link<br>Delete Link<br>Generate QR                                                                                                    | Uplo<br>Pict 🧼 Fi<br>Fin ﷺ QI<br>Code | ad Picture Ta<br>ngerp 🕞 Atte<br>R Code 🔔 Lir      | ake Photo<br>endance R.<br>nk Fa<br>Effective<br>02-27 2 |
| Details     Add     Index     1                            | Permiss 🔛<br>Modify 🗙 I<br>Card No | Card<br>Card<br>Face<br>Delete<br>Cenerate QR<br>Card<br>Cenerate QR<br>Card<br>Card<br>Car | Uplo<br>Pict @ Fi<br>Fin ﷺ QI<br>Code | ad Picture Ta<br>ngerp 🕞 Atte<br>R Code 🔔 Lir      | ake Photo<br>endance R.<br>ak Fa<br>Effective<br>02-27 2 |
| Details   Add   Index   1                                  | Permiss 🔛<br>Modify 🗙 I<br>Card No | Card R Face<br>Delete A Link<br>Generate QR                                                                                                    | Uplo<br>Pict @ Fi<br>Fin ﷺ QI<br>Code | ad Picture Ta<br>ngerp 🕞 Atte<br>R Code 🔔 Lir      | ake Photo<br>endance R.<br>nk Fa<br>Effective<br>02-27 2 |
| Details   Add   Index   1                                  | Permiss 💽<br>Modify 🗙 I<br>Card No | Card Reference of the second second s                                                                                                    | Uplo<br>Pict   Fin   Code             | ad Picture Tangerp 🕞 Atte                          | ake Photo<br>endance R.<br>nk Fa<br>Effective<br>02-27 2 |
| Details   Add   Index   1                                  | Permiss 💽                          | Card Face<br>Delete Link<br>Generate QR                                                                                                    | Uplo<br>Pict   Fin   Code             | ad Picture Ta<br>ngerp 🔁 Atte<br>R Code 🔔 Lir<br>X | ake Photo<br>endance R.<br>nk Fa<br>Effective<br>02-27 2 |
| Details                                                    | Permiss                            | Card<br>Delete<br>Generate QR<br>:: 016847583                                                                                                    | Uplo<br>Pict   Fin  Code              | ad Picture Ta<br>ngerp 🕞 Atte<br>R Code 🔔 Lir<br>X | ake Photo<br>endance R.<br>nk Fa<br>Effective<br>02-27 2 |
| Details<br>Add Index I I I I I I I I I I I I I I I I I I I | Permiss 🔛                          | Card<br>Delete<br>Generate QR<br>:: 016847583                                                                                                    | Uplo<br>Pict   Fin  Code              | ad Picture Ta<br>ngerp 🕞 Atte<br>R Code 🔔 Lir<br>X | ake Photo<br>endance R.<br>nk Fa<br>02-27 2              |

| Title:   | How to set and use QR code authentication on<br>T501 access terminal | Version: | v1.0   | Date: | 3/7/2018 |           |
|----------|----------------------------------------------------------------------|----------|--------|-------|----------|-----------|
| Product: | Access Control                                                       | Page:    | 7 of 9 |       |          | HIKVISION |
|          |                                                                      |          |        |       |          |           |

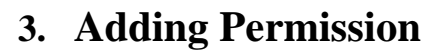

1) Click the KEY icon in left column to enter the Access Control Permission interface.

In the Permission Name field, click the Add icon to add the person.

In the Access Control Point/Device list, check the checkbox to select door(s) or door station(s) and click > to add to the selected list.

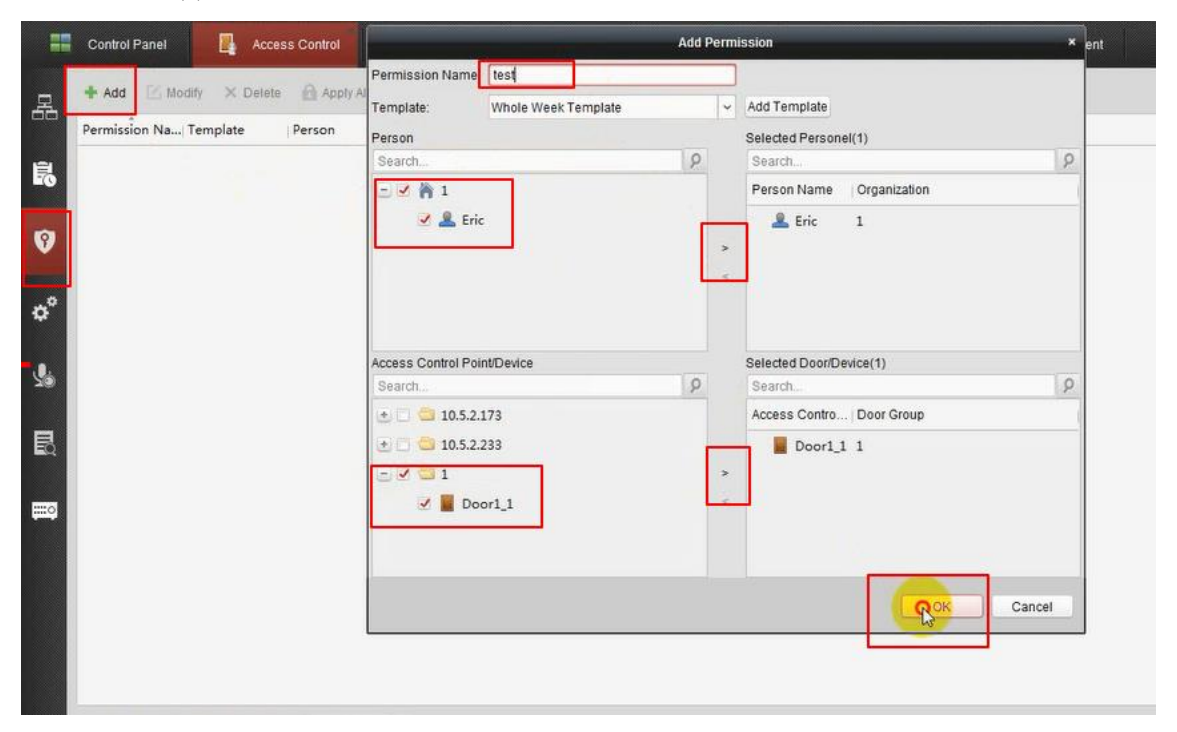

2) Click OK button to complete the permission adding. The selected person will have the permission to enter/exit the selected door/door station with the QR code.

### 4. Applying Permission

After configuring the permissions, please click on Apply Now button to apply the added permission to the access control device.

| Title:   | How to set and use QR code authentication on<br>T501 access terminal | Version: | v1.0   | Date: | 3/7/2018 |
|----------|----------------------------------------------------------------------|----------|--------|-------|----------|
| Product: | Access Control                                                       | Page:    | 8 of 9 |       |          |

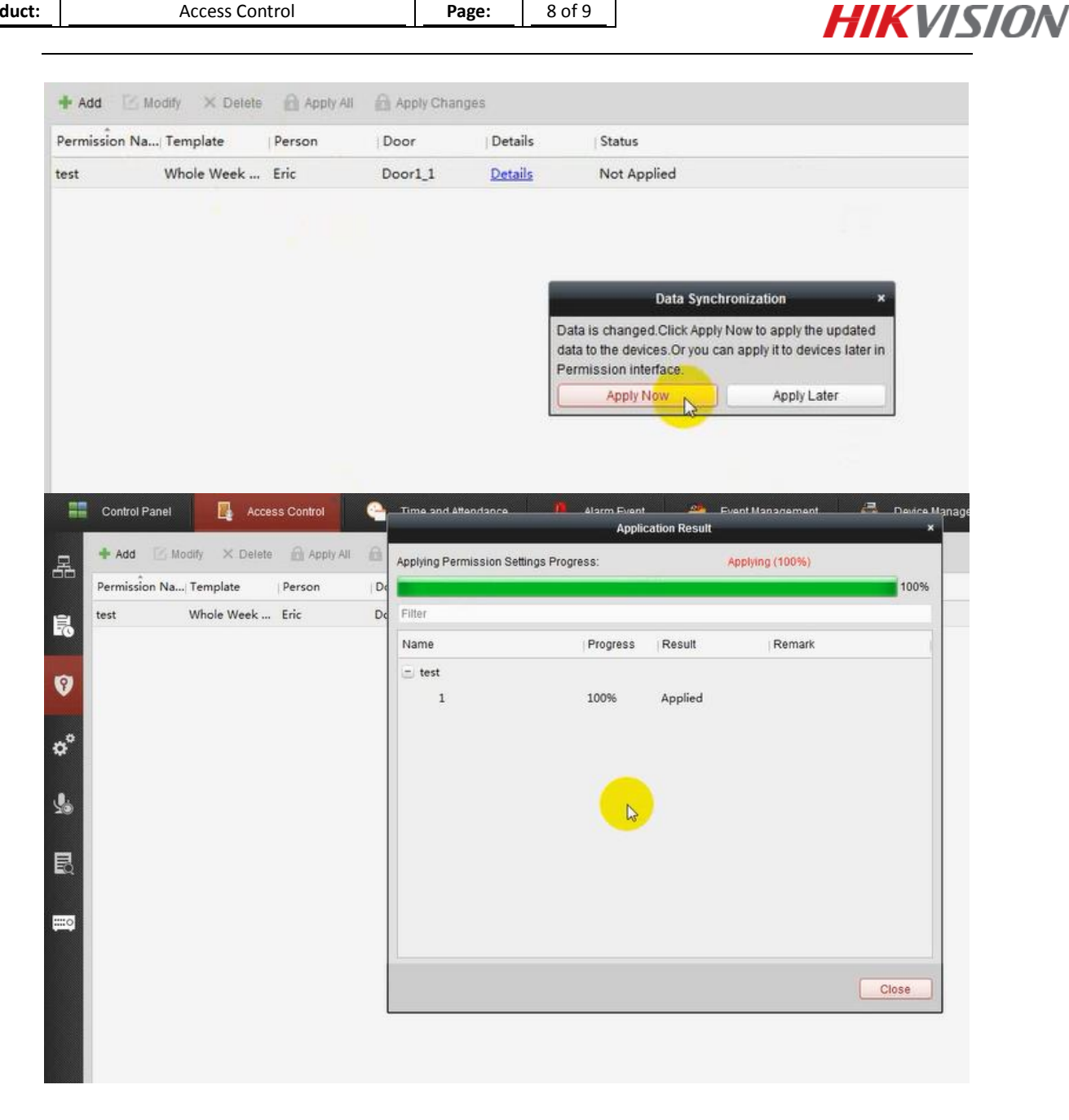

# 5. Authentication

After the above configuration, please put the generated QR code away from the the camera 5-10cm for a while, the access terminal would detect the QR code and open the door.

| Title:   | How to set and use QR code authentication on<br>T501 access terminal | Version: | v1.0   | Date: | 3/7/2018 |
|----------|----------------------------------------------------------------------|----------|--------|-------|----------|
| Product: | Access Control                                                       | Page:    | 9 of 9 |       |          |

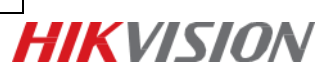

First Choice for Security Professionals *HIK*VISION Technical Support